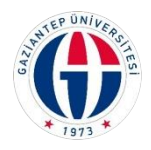

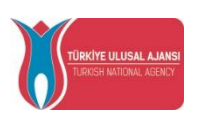

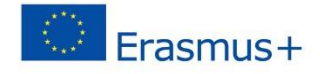

## T.C.

## GAZİANTEP ÜNİVERSİTESİ

## 2022 PROJE DÖNEMİ ERASMUS+ PERSONEL EĞİTİM ALMA HAREKETLİLİĞİ

## BAŞVURU REHBERİ

2021-1-TR01-KA131- HED-000003164 numaralı proje kapsamında 07-27/04/2023 tarihleri arasında başvurular alınacaktır. Başvurunun doğru tamamlanması için aşağıdaki açıklamalar doğrultusunda başvurunuzu tamamlayınız. Başvurular sadece aşağıda belirtildiği şekilde online (çevirimiçi) yapılacaktır.

Detaylı bilgiler, <u>http://erasmus.gantep.edu.tr/</u> sayfamızda bulunan duyurular bölümünden takip edilebilirsiniz.

Uluslararası İlişkiler Ofisi iletişim:

intloffice@gantep.edu.tr

abofisisek@gantep.edu.tr

03423171545-1546

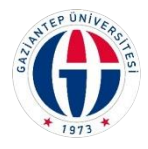

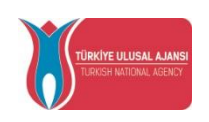

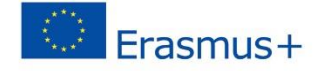

1- <u>https://erasmusbasvuru.ua.gov.tr/giris</u> adresini tıklayarak e-devlet şifresi ile sisteme giriş yapınız.

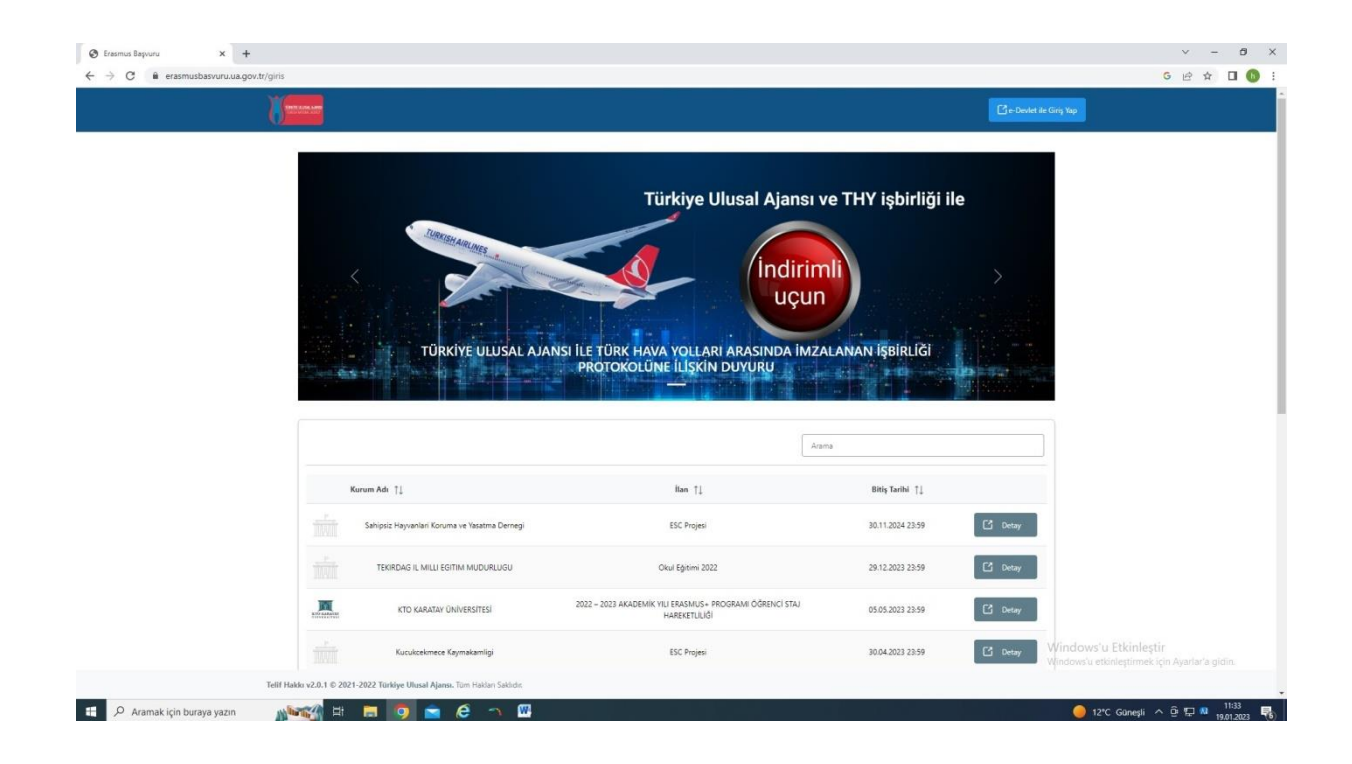

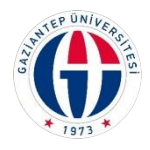

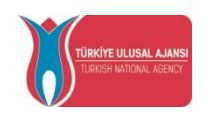

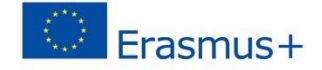

2- Bireysel bölümden giriş yapınız.

| Bağlantılı Hese                                                             | plar Com<br>E Brosel<br>Com<br>ADIMLARI VE KILAVUZLAR                                       |
|-----------------------------------------------------------------------------|---------------------------------------------------------------------------------------------|
| Bağlantılı Hesa<br>Korumsal                                                 | plar Cong<br>Emysel<br>Cong<br>MOCODE KULLANIM KOŞULLARI, BAŞVURU<br>ADIMLARI VE KILAVUZLAR |
| Konumoi                                                                     | Ceréş<br>AOCODE KULLANIM KOŞULLARI, BAŞVURU<br>ADIMLARI VE KILAVUZLAR                       |
| • THY PROF                                                                  | Giriş<br>MOCODE KULLANIM KOŞULLARI, BAŞVURU<br>ADIMLARI VE KILAVUZLAR                       |
| THY PROI                                                                    | AOCODE KULLANIM KOŞULLARI, BAŞVURU<br>ADIMLARI VE KILAVUZLAR                                |
|                                                                             |                                                                                             |
|                                                                             |                                                                                             |
|                                                                             |                                                                                             |
|                                                                             |                                                                                             |
|                                                                             |                                                                                             |
|                                                                             | Windows'u Etkinleştir<br>Windows'u etkinleştirmek için Ayarlar'a gidin.                     |
| Tellif Haldov 22.0.1 © 2021-2022 Türkiye Ülusal Ajansı, Tüm Hakian Sakidır. | 1109                                                                                        |

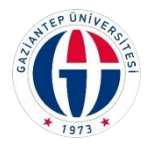

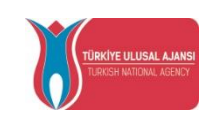

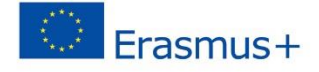

3- Profil bilgilerinizi güncelleyiniz. Varsa THY Miles%Smiles kodu girilmelidir.

| O Enerous Bayons x +                                                                                                    | ∨ - Ø ×                                                 |
|----------------------------------------------------------------------------------------------------|---------------------------------------------------------|
| ← → C & erstmusbasvurusa.gov.ttr/bireysel/profil                                                                                                    | G 🖻 🛧 🔲 🚯 🗄                                             |
| Başvuru Portalı                                                                                                    | Bireysel                                                |
| 🛓 Bireysel 😑                                                                                                    |                                                         |
| S Public Provide Provide Provi |                                                         |
| Boundarm                                                                                                    |                                                         |
| Tri Visioni Kos    E Posts *   E Posts * E Posts * E Pos                                                                                                    | reforie:                                                |
|                                                                                                    |                                                         |
|                                                                                                    |                                                         |
| Windows<br>Windows v<br>Windows v                                                                                                    | s'u Etkinleştir<br>etionleştirmek için Ayarlar'a gidin. |
| 💶 🔎 Aramakigin buraya yazın 💦 😪 🚰 🥵 🖾 💰 🧔                                                                                                    | 13°C Güneşli ^ 준 묘 NA 19:01.2023 😽                      |

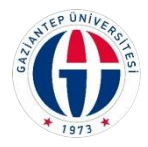

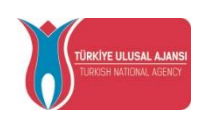

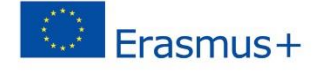

4- Başvuru portalı altında bulunan Bireysel bölümünden Başvurularım başlığını tıklayınız ve başvuru yap butonu ile devam ediniz.

| asmus Başvuru                    | ×           | •                                                                                                    |                                                | ~ - t                          |
|----------------------------------|-------------|----------------------------------------------------------------------------------------------------|------------------------------------------------|--------------------------------|
| C e erasmusba<br>Başvuru Portalı | asvuru.ua.ç | yor.tr/bineysel/basinum/list                                                                                                    |                                                | G 🖻 🖈 🔲<br>Bireysel            |
| Bireysel                         | =           | lian Adı                                                                                                    | Son Başvuru Tarihi                             | Durum/Sonuc                    |
| Profil<br>Basvunularım           |             | Deneme Expursion Aesanel Ders Verme                                                                                                    | 11.02.2023 23:59                               | Вариили Чар                    |
| THY Indirim Kodu                 |             | STAJ HAREKETULIČÍ J PROGRAM (AVRURA) ÚLKELERI 2022-3023 VAZ DČINEMÍ (PROJE NUMARASI: 2021-1-TROT-KAJ 31-HED-000005497)                                                                  | 24.02.2023 17:00                               | / Yerleştirme Bekleniyor.      |
|                                  |             | STAJ HAREKETLILÖI ( PROGRAM (AVRURA) ÜLKELERI 2022-2023 VAZ DÖNEMI DIJITALLEŞME STAJ KONSORSIYUMU (PROJE NUMARASI: 2022-1-TROT-KA131-HED-000083605)                                     | 24.02.2023 17:00                               | / Yerleştirme Bekleniyor.      |
|                                  |             | STAJ HAREKETLILIĞI   PROGRAM (AVRUPR) ÜLKELERI: HÜSBIK SAĞLIK BILIMLERI STAJ KONSORSIYUMU 2022-2023 YAZ DÖNEMI (2021 SÖZLEŞME DÖNEMI [PROJE NUMARASI: 2021-1-TR01-KA131-HED-000019656]] | 24.02.2023 17:00                               | / Yerleştirme Bekleniyor       |
|                                  |             |                                                                                                    |                                                |                                |
|                                  |             | Telf Halds v2.0.1 © 2021-2022 Törklye Ulmail Ajams, Tam Hakim Sakida:                                                                                                    | Windows'u Etkinleş<br>Windows'u etkinleştirmel | ştir<br>çiçin Ayarlar'a gidin. |
| ₽ Aramak için buray              | /a yazın    |                                                                                                    | 🥚 12°C Güneşli                                 | ~ ĝ ₽ ₩                        |

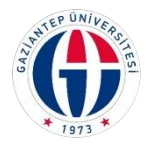

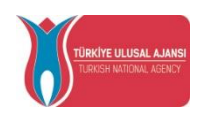

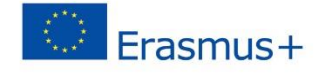

5- Kişisel bilgilerinizi doldurunuz.

| aşvuru Portalı                    |                                                                             | Siegod                                                                                                    |
|-----------------------------------|-----------------------------------------------------------------------------|----------------------------------------------------------------------------------------------------|
| Bireysel 📃 Ei Profil  Bassuru/anm | Personel / Alascienciyen Biglieri Terch Biglieri Berjuri Biglieri           | leri Belge Yoldense Cray                                                                                                    |
| THY Indivini Kodu                 | Deneme Bapurusus Personel Ders Verme                                        | Contract and Contract and Contr |
| _                                 |                                                                             |                                                                                                    |
| _                                 | 100 ×                                                                       |                                                                                                    |
|                                   | Copyre Tarting *                                                            |                                                                                                    |
|                                   | Catages<br>⊗ Kada<br>⊖ Ereck                                                |                                                                                                    |
|                                   | Herbangi bir engelini; sur mi?                                              |                                                                                                    |
| _                                 | Seht/Gazi yakin menz?     Devletin koruma, bakim veja barnoma jaboda manoz? |                                                                                                    |
|                                   |                                                                             |                                                                                                    |
|                                   |                                                                             | lieri >\//indows'u Etkinleştir<br>Windows'u etkinleştirmek için Avarlar'a sidin                                                                                                    |

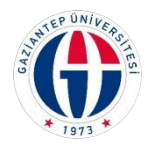

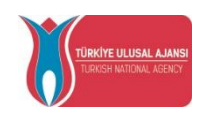

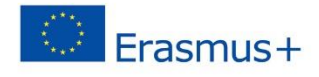

6- Çalışma bilgileriniz kendiliğinden görünecektir.

| Ø Erasmus Başvuru x +                             | wtb/bingsr4//bansuru/d2d8u650-052b-4a3a-9d74-11654t95ab14                                                                                                  | - ∂ ×<br>G @ ☆ □ 69 :             |
|---------------------------------------------------|----------------------------------------------------------------------------------------------------|-----------------------------------|
| Başvuru Portalı                                   |                                                                                                    | Bireysel                          |
| Bireysel     Bireysel     Profil     Banyunylarım | Open Eligiter         Open Eligiter         Open Eligiter         Open Eligiter         Open Open Eligiter         Open Open Open Open Open Open Open Open |                                   |
| THY Indivini Kodu                                 | Desene eğitin alna                                                                                                    |                                   |
|                                                   | Gazzante divindadmu Brimitātim * V                                                                                                    |                                   |
|                                                   | C Gen                                                                                                    |                                   |
|                                                   |                                                                                                    |                                   |
|                                                   |                                                                                                    |                                   |
|                                                   |                                                                                                    |                                   |
|                                                   | Windows'u Etkink<br>Telf Hake v2.0.1 © 2021-2022 Türkiye Ulusal Ajans. Ton Hakin Salide.                                                                   | tştir<br>ek için Ayarlar'a gidin. |
| 🛨 🔎 Aramak için buraya yazın                      | // 🙀 🛱 🧑 💼 🤌 🖾 🥑 🍯                                                                                                    | ^ © ⊊ № 15:04 😽                   |

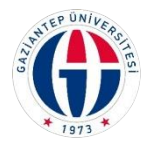

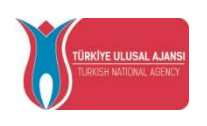

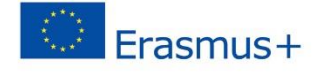

7- Anlaşmalı üniversitelerden veya listede bulunmuyorsa, gitmek istediğiniz kurumu bir sonraki görselde gösterildiği şekilde ekleyebilirsiniz. En az 1 en fazla 5 tercih yapmalısınız. Seçtiğiniz Kurumu 1. Tercihinize ekleyiniz butonu ile seçmeniz gerekir.

| aşvuru Portalı                     |                                                                                                    | Bire                                                                                                    |
|------------------------------------|----------------------------------------------------------------------------------------------------|----------------------------------------------------------------------------------------------------|
| Bireysel 📃 Ei Profil<br>Bassundarm | Open         Open         Open <th< th=""><th>Belge Vükleme Oney</th></th<> | Belge Vükleme Oney                                                                                                    |
| THY İndirim Kodu                   | Deneme egitin alma                                                                                                    | Contraction of the Contraction of the Contraction o |
|                                    | Anadiginaz tencih bilgisi yok ise buradon okityekilinsinis.                                                                                                    | + 2. Terchinze Bileyin                                                                                                    |
|                                    | Başvuru Tercihleriniz                                                                                                    |                                                                                                    |
|                                    | T1 LVCEE POLVALENT BROCELIANDE                                                                                                    | (0)                                                                                                    |
|                                    | n                                                                                                    | 0                                                                                                    |
|                                    | 11                                                                                                    | <b>(b</b> )                                                                                                    |
|                                    | n                                                                                                    | <b>()</b>                                                                                                    |
|                                    | n                                                                                                    | <b>()</b>                                                                                                    |
|                                    | Erasmus Değişim Programları'ndan daha önce yararlandınız mil                                                                                                    |                                                                                                    |
|                                    | Karşı kurumdan alınmış davetifabul mektubunuz var mil                                                                                                    |                                                                                                    |
|                                    | Hareketliğiniz Dijtal Becerilerin geliştirilmesine yönelik fasliyetler kapsamına giriyor mu?                                                                                                    | Windows'u Etkinleştir<br>Windows'u etkinleştirmek için Ayarlar'a gidin.                                                                                                    |
|                                    | Vatandaşı olduğum ülkeye gitmek için başvuru yapıyorum                                                                                                    |                                                                                                    |

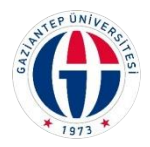

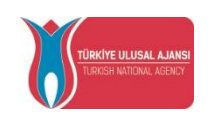

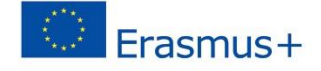

8- Listede bulunan kurumlardan biri dışında bir faaliyet gerçekleştirecekseniz aşağıdaki görselden *Aradığınız tercih bilgisi yok ise* buradan *ekleyebilirsiniz* cümlesinde bulunan "buradan" tıklayıp ekleyebilirsiniz.

| Erasmus Başvuru × +                                    |                                                                                                 | v - 0                   |
|--------------------------------------------------------|-------------------------------------------------------------------------------------------------|-------------------------|
| O erasmusbasvuru.ua.gov.tr/bireysel/basvuru/d2d8a950-1 | 052b-4a3a-9d74-f1654f35abf4                                                                     | G 년 ☆ 🛛 🚯               |
| Başvuru Portalı                                        |                                                                                                 | Bireysel                |
| Bireysel 🗮<br>E Profil<br>Banyndam                     | Kişse Elgiler Personel / Abademisyen Elgileri Tercih Bigileri İletşim Bigileri                  | Belge Valderne Cruy     |
| Triffision Kotu                                        | Devene eğitim alma Anadğına tercih bilgai yak ire kuratan ekişyebilirana.                       |                         |
|                                                        | Terch Listesi                                                                                   | ← 2. Tercihinize Bdeyin |
|                                                        | Başvuru Tercihleriniz                                                                           |                         |
|                                                        | 11 LYCEE POLIVIALENT BROCELIANDE                                                                | (m)                     |
|                                                        | 11                                                                                              | (B)                     |
|                                                        | 11                                                                                              | <b>(()</b>              |
|                                                        | n                                                                                               | (B)                     |
|                                                        | 11                                                                                              | (8)                     |
|                                                        | Erasmus Değişim Programlarindan daha önce yararlandınız mil                                     |                         |
|                                                        | Karp kurumdan alinmig davet/kabul mektubunuz var mil                                            |                         |
|                                                        | Harekatiliiginiz Dijital Becerilerin geliştirilmesine yönelik faaliyetler kapsamına giriyor mu? | Windows'u Etkinleştir   |
|                                                        |                                                                                                 |                         |

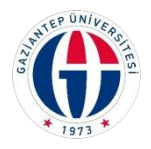

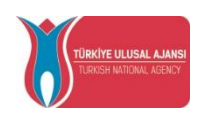

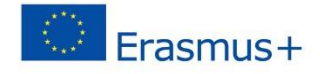

9- OID'siz kayıt yapmak istiyorum tıklayınız.

|                                                                                     |                                                                                                    | ∨ - Ø X                    |
|-------------------------------------------------------------------------------------|----------------------------------------------------------------------------------------------------|----------------------------|
| $\leftrightarrow$ $\rightarrow$ C $$ $$ erasmusbasvuru.ua.gov.tr/bireysel/basvuru/d | 2d8a950-052b-4a3a-9d74-11654f35abf4                                                                           | 6 년 🛧 🛛 🚯 🗄                |
| Başvuru Portalı                                                                     |                                                                                                    | Served Served              |
| 1                                                                                   | Kişsel Bişiler Personel / Abedemisyen Bişileri Terch Bişileri Vatanıc Di Bişileri Beşim Bişileri Beşe Yükkeme | O<br>Cray                  |
|                                                                                     | Deneme egitin alma                                                                                            |                            |
| Ev Sahibi Bilgi                                                                     | Formu                                                                                                    | ×                          |
| OD Size kay                                                                         | r yapmak istijorum.                                                                                           |                            |
| -                                                                                   |                                                                                                    | √ Kaydet                   |
|                                                                                     |                                                                                                    |                            |
|                                                                                     |                                                                                                    |                            |
|                                                                                     | Ersemus Debyim Programtarindan daha önce yararlanding mi?                                                     |                            |
|                                                                                     | < Gen                                                                                                    | > Oncourse d'Audean        |
| Telif Hakko v2.0.1 © 2021-2022 Türkiye Ukusal Ajansı. Tüm He                        | sklar Sakidir.                                                                                                |                            |
| 😑 🔎 Aramak için buraya yazın 👔 👔                                                    | a 🖪 🧑 🚖 🤗 🖾                                                                                                   | 🍯 13℃ Guneşli < 亞 🔛 🕺 1506 |

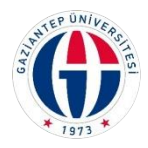

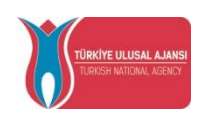

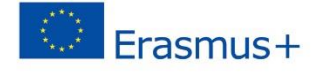

10- Kurum adı, Ülke, Şehir bilgilerini doldurunuz ve kaydet yapınız. Bu şekilde tercih listesine eklediğiniz kurumu tercihlerinize ekleyebilirsiniz.

| ortan               | Kişisel Bilgiler Perso      | el / Akedemisyen Bilgilen Terch B | Igileri Yabanci Dil Bilgileri | iletipim Bilgileri Belge Yükke | me Onay        |    |
|---------------------|-----------------------------|-----------------------------------|-------------------------------|--------------------------------|----------------|----|
|                     |                             | Dene                              | me eğitim alma                | X                              |                |    |
| Ev Sahibi Bilgi For | mu                          |                                   |                               |                                |                | ×  |
| CID'siz kayıt yapı  | mak istiyorum.              |                                   |                               |                                |                | Î. |
| Erasmus Kod         |                             |                                   | Kurum Adı *                   |                                |                |    |
| PIC                 |                             |                                   | Proposal Number               |                                |                |    |
| Uike *              |                             | ~                                 | Şehir *                       |                                |                |    |
| Web Site            |                             | Posta Kodu                        |                               | Kurum Telefon                  |                |    |
| Açık Adres          |                             |                                   |                               |                                |                |    |
|                     |                             |                                   |                               |                                |                |    |
|                     |                             |                                   |                               |                                | √ Kavdet       |    |
|                     | Erasmus Değişim Programları | ndan daha once yararlandiniz mi?  |                               |                                |                |    |
|                     |                             |                                   |                               |                                |                |    |
|                     | K Geri                      |                                   |                               |                                | lieri > United |    |

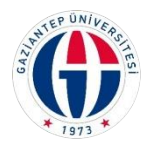

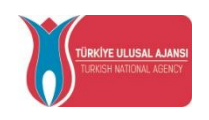

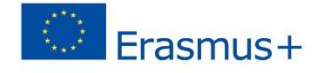

11- İletişim Bilgilerinizi kontrol edip ileri butonu ile devam ediniz.

| Ø Eresmus Bapvuru x +     ← → C                                         | -052h-da3a-9d74-f165df35ahfd |                                              |                    |                    | v – đ X<br>G 10 † 11 (1) ;                    |
|-------------------------------------------------------------------------|------------------------------|----------------------------------------------|--------------------|--------------------|-----------------------------------------------|
| 🕜 Başvuru Portalı                                                       |                              |                                              |                    |                    | Bircyael                                      |
| *                                                                       | Kişisel Bilgiler Perso       | nel / Akademisyen Bilgileri Tercih Bilgileri | ibetişim Bilgileri | Beige Yükleme Onay |                                               |
|                                                                         |                              | Deneme eğitim alma                           |                    | Wert side same     |                                               |
|                                                                         | Cep Teleforunuz *            |                                              |                    |                    |                                               |
|                                                                         | lixamet Adresiniz *          |                                              |                    |                    |                                               |
|                                                                         | C Geri                       |                                              |                    | lien >             |                                               |
|                                                                         |                              |                                              |                    |                    |                                               |
|                                                                         |                              |                                              |                    |                    |                                               |
|                                                                         |                              |                                              |                    |                    | Windows'u Etkinleştir                         |
| Tellf Hakko v2.0.1 (0 2021-2022 Türkiye Ulusal Ajansı. Tüm Hakları Saki | dir.                         |                                              |                    |                    | windows'u etonieştirmek için Ayarlar'a gidin. |
| 📲 🔎 Aramak için buraya yazın 🛛 👔 📑                                      | I 🧿 💼 🤄 🖾                    |                                              |                    |                    | 🍯 13°C Ganeşli 🔨 🖯 🛱 👊 15:09 🐻                |

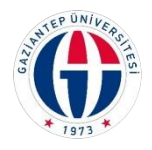

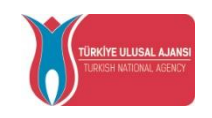

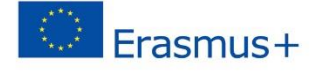

12- Varsa Kabul belgesi yükleyiniz.

Başvuru formunu doldurup yükleyiniz. Zorunlu alandır yükleme yapmadan ilerleyemezsiniz.

Varsa Yabancı Dil belgesini yükleyiniz.

| Başvuru Portalı                     |                                                           | Sireysel                                                                                                    |
|-------------------------------------|-----------------------------------------------------------|----------------------------------------------------------------------------------------------------|
| Bireysel 🗮 🖬 Profil<br>Bansurularım | O O O O O O O O O O O O O O O O O O O                     | ri Belge Välderne Oney                                                                                          |
| THY Indirim Kodu                    | Deneme eğitim alma                                        | The second second second second second second second second second second second second second second second se |
| _                                   | × Katul Belgesi                                           | 1 Vikto                                                                                                    |
|                                     | × Bapurur Komu<br>× Vatano Dide Nygus Represil Ders Havau | t vide<br>t vide                                                                                                |
|                                     | ¢ Gire                                                    | les 2                                                                                                    |
|                                     |                                                           |                                                                                                    |
| _                                   |                                                           |                                                                                                    |
| _                                   |                                                           |                                                                                                    |
|                                     |                                                           |                                                                                                    |
|                                     |                                                           |                                                                                                    |

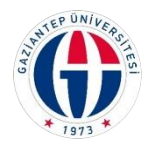

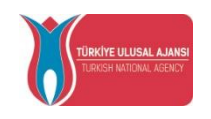

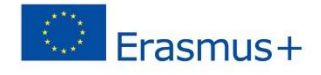

13- Başvurunuzu kontrol edip onaylayınız.

| aşvuru Portalı   |                                                                            | Sireysel                              |
|------------------|----------------------------------------------------------------------------|---------------------------------------|
| Bireysel 📃       | POLITECHNIKA KRAKOWSKA (Toplam Kontenjan : 1 )                             |                                       |
| Profil           | Erasmus Değişim Programları'ndan daha önce yararlandınız mi?               |                                       |
| Basvurularım     | - Personel Hareketliliğinden kaç kez yararlandırız?                        |                                       |
| THY Indirim Kodu | Kerp kurundar alınmış davet/habul mektuburuz var mit                       |                                       |
|                  | Vetandaşı olduğum ülkaye gitmek için başıvuru yaşıyorum                    |                                       |
|                  | Dijital becerilerin gelştirilmesine yönelik faaliyetler yürütüyor musunuz? |                                       |
|                  | Cep Telefonunuz                                                            |                                       |
|                  | Mail Adrepsing                                                             |                                       |
|                  | - Ramet Adresiniz                                                          |                                       |
|                  | Personel / Alasdemik Bigi                                                  |                                       |
|                  | Kadionuzun bulunduğunu Birlim/Bölüm<br>Makline MÜHENDİSLİĞİ                |                                       |
|                  | × Kabul Belgeii                                                            |                                       |
|                  | ✓ Bapuru formu                                                             | Q                                     |
| _                | × Yabano Dide Yayan Seyneli Ders Hevicu                                    |                                       |
|                  | € Guri                                                                     | Bayunyu Tanamia Jindows'u Etkinleştir |

Not: Herhangi bir belge teslim edilmeyecektir. Başvuru tamamlandıktan sonra belgeyi indirip kendiniz için muhafaza ediniz.

Uluslararası İlişkiler Ofisi